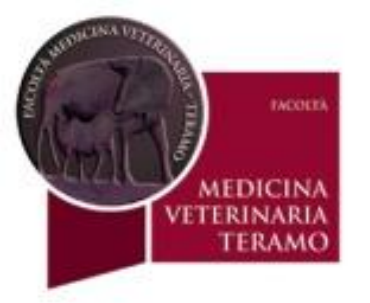

# corso di Psicobiologia e Psicologia Animale

C. di L. in Tutela e Benessere Animale A.A. 1025-16

# Esempio analisi statistica

| MERSICANA UZZ | Teres .               |
|---------------|-----------------------|
| I. J.         | INCOLEX               |
| Warz II       |                       |
|               | VETERINARIA<br>TERAMO |

| <b>C.</b> , | ) 🖬 🤊        | <del>▼ (2  ×</del> ) <del>▼</del> | -                        |                         |                                                   |            |                         | 1           | Cartel1 -                           | Microsoft E                  | xcel                                 |                                   |                        | 786             |             |                |                               |                                   |                 |      |
|-------------|--------------|-----------------------------------|--------------------------|-------------------------|---------------------------------------------------|------------|-------------------------|-------------|-------------------------------------|------------------------------|--------------------------------------|-----------------------------------|------------------------|-----------------|-------------|----------------|-------------------------------|-----------------------------------|-----------------|------|
| <b>C</b>    | Home         | Inserisci                         | Layout di pagin          | a Formule               | Dati                                              | Revisione  | Visualiz                | za Com      | nponenti agg                        | giuntivi                     |                                      |                                   |                        |                 |             |                |                               |                                   | 🧿 –             | ∎ x  |
| Da          | Da<br>Ss Web | Da Da altre<br>testo origini ~    | Connessioni<br>esistenti | Aggiorna<br>tutti → Con | onnessioni<br>oprietà<br>odifica coll<br>nessioni | egamenti   | A Z Z Z A<br>Z ↓ Ordina | Filtro      | < Cancella<br>Riapplica<br>Avanzate | Testo in R<br>colonne de     | iimuovi Conv<br>uplicati dat<br>Stru | alida Consol<br>i ≁<br>menti dati | ida Analis<br>simulazi | si di<br>ione ≠ | ggruppa Ser | oara Subtotale | ● ] Mostra<br>■ ] Nascor<br>e | a dettaglio<br>ndi dettaglio<br>G | Analisi Analisi | dati |
|             | A16          | - (0                              | f <sub>x</sub>           |                         |                                                   |            |                         |             |                                     |                              |                                      |                                   |                        |                 |             |                |                               |                                   |                 | ×    |
|             |              | А                                 |                          | В                       |                                                   |            | С                       | D           | E                                   | F                            | G                                    | Н                                 | 1                      | J               | К           | L              | М                             | N                                 | 0               | P    |
| 1           |              | esempio ana                       | alisi                    |                         |                                                   |            |                         |             |                                     |                              |                                      |                                   |                        |                 |             |                |                               |                                   |                 |      |
| 2           | unità di m   | nisura: numero                    | eventi per 30s           | scodinzolio             | verso dx                                          | scodinzo   | io verso sx             |             |                                     |                              |                                      |                                   |                        |                 |             |                |                               |                                   |                 |      |
| 3           |              |                                   | cane                     | 1 3                     |                                                   |            | 7                       | Analisi     | dati                                |                              |                                      |                                   | 2                      | x               |             |                |                               |                                   |                 |      |
| 4           |              |                                   | cane                     | 2 5                     |                                                   |            | 8                       |             |                                     |                              |                                      |                                   |                        |                 |             |                |                               |                                   |                 |      |
| 5           |              |                                   | cane                     | 3 6                     |                                                   |            | 5                       | Strun       | nenti di analis                     | i                            |                                      |                                   | 0                      | к               |             |                |                               |                                   |                 |      |
| 6           |              |                                   | cane                     | 4 4                     |                                                   |            | 7                       | Ana         | lisi varianza: a                    | a due fattori s              | senza replica                        |                                   |                        |                 |             |                |                               |                                   |                 |      |
| 7           |              |                                   | cane                     | 5 3                     |                                                   |            | 5                       | Corr        | elazione                            |                              |                                      |                                   |                        | ulla            |             |                |                               |                                   |                 |      |
| 8           |              |                                   | cane                     | 6 2                     |                                                   |            | 4                       | Stat        | istica descritt                     | iva                          |                                      |                                   | = ?                    |                 |             |                |                               |                                   |                 |      |
| 9           |              |                                   | cane                     | 7 4                     |                                                   |            | 7                       | Smo         | rzamento esp<br>t E a due cam       | onenziale<br>pioni per varia | anze                                 |                                   | -                      |                 |             |                |                               |                                   |                 |      |
| 10          |              |                                   | cane                     | 8 3                     |                                                   |            | 5                       | Ana         | lisi di Fourier                     | pioni per vone               |                                      |                                   |                        |                 |             |                |                               |                                   |                 |      |
| 11          |              |                                   | cane                     | 9 5                     |                                                   |            | 6                       | Isto<br>Med | gramma<br>ia mobile                 |                              |                                      |                                   |                        |                 |             |                |                               |                                   |                 |      |
| 12          |              |                                   | cane 1                   | 0 4                     |                                                   |            | 5                       | Gen         | erazione di ur                      | n numero casu                | uale                                 |                                   | Ŧ                      |                 |             |                |                               |                                   |                 | =    |
| 13          |              |                                   |                          |                         |                                                   |            |                         |             |                                     |                              |                                      |                                   |                        |                 |             |                |                               |                                   |                 |      |
| 14          | dat          | i grezzi del cor                  | nportamento d            | li scodinzolio d        | del cane v                                        | /erso fami | liare                   |             |                                     |                              |                                      |                                   |                        |                 |             |                |                               |                                   |                 |      |

A) Inserire i dati grezzi con ordine logico secondo il disegno sperimentale es. lateralizzazione scodinzolio cane.

- 1. Selezionare dati;
  - 2. Selezionare analisi dati in alto a dx;
    - 3. selezionare nella finestrella statistica descrittiva e vedi prox slide.

NB se non compare analisi dati va inserita dai componenti aggiuntivi, o modalità similare a seconda del software e della versione.

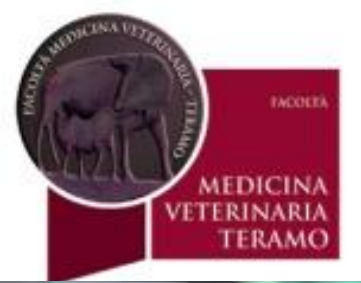

| 0  | 〕 🖬 🤊 - (2 - ) ⇒                                       |                                     | 10000                                            | Contraction of the local division of the local division of the loc | Cartel1 -                                                                                                    | Microsoft Excel                                            | C. ALL N                                     |            |                   |                            |                                     |              | « |
|----|--------------------------------------------------------|-------------------------------------|--------------------------------------------------|----------------------------------------------------------------------------------------------------|----------------------------------------------------------------------------------------------------|------------------------------------------------------------|----------------------------------------------|------------|-------------------|----------------------------|-------------------------------------|--------------|---|
| C  | Home Inserisci                                         | Layout di pagin                     | a Formule Dati                                   | Revisione Visualizza                                                                                                    | a Componenti agg                                                                                                    | iuntivi                                                    |                                              |            |                   |                            |                                     | 0 - 🗖        | X |
| D  | a Da Da Da a<br>ess Web testo origi<br>Carica dati est | ltre<br>connessioni<br>ni *<br>erni | Aggiorna<br>tutti - Modifica coll<br>Connessioni | legamenti A↓ A Z<br>A↓ AZ<br>A↓ Ordina                                                                                                    | Filtro Xancella<br>Avanzate<br>kina e filtra                                                                                                    | Testo in Rimuovi Convalida<br>colonne duplicati<br>Strumen | a Consolida Analisi<br>simulazio<br>nti dati | di<br>ne • | pa Separa Subtota | ●클 Mostr<br>『클 Nasco<br>le | ra dettaglio<br>ondi dettaglio<br>S | Analisi dati |   |
|    | A16 🗸                                                  | f <sub>x</sub>                      |                                                  |                                                                                                    |                                                                                                    |                                                            |                                              |            |                   |                            |                                     |              | * |
|    | А                                                      |                                     | В                                                | С                                                                                                    | Statistica descrittiv                                                                                                    | a                                                          | 2                                            | x          | K L               | М                          | N                                   | 0 1          | P |
| 1  | esempio                                                | analisi                             |                                                  |                                                                                                    | Input                                                                                                    |                                                            |                                              |            |                   |                            |                                     |              |   |
| 2  | unità di misura: num                                   | ero eventi per 30s                  | scodinzolio verso dx                             | scodinzolio verso sx                                                                                                    | Intervallo di input                                                                                                    | \$B\$2:\$C\$12                                             | ОК                                           |            |                   |                            |                                     |              |   |
| 3  |                                                        | cane                                | 1 3                                              | 7                                                                                                    | Dati raggruppati r                                                                                                    | ori 🔘 Colonno                                              | Annulla                                      |            |                   |                            |                                     |              |   |
| 4  |                                                        | cane                                | 2 5                                              | 8                                                                                                    | Dauraggruppaup                                                                                                    | Righe                                                      |                                              |            |                   |                            |                                     |              |   |
| 5  |                                                        | cane                                | 3 6                                              | 5                                                                                                    | Etichette nella                                                                                                    | prima riga                                                 | <u> </u>                                     |            |                   |                            |                                     |              |   |
| 6  |                                                        | cane                                | 4 4                                              | 7                                                                                                    |                                                                                                    |                                                            |                                              |            |                   |                            |                                     |              |   |
| 7  |                                                        | cane                                | 5 3                                              | 5                                                                                                    | Opzioni di output                                                                                                    |                                                            |                                              |            |                   |                            |                                     |              |   |
| 8  |                                                        | cane                                | 6 2                                              | 4                                                                                                    | Intervallo di originali di originali di o | tput: \$A\$16                                              | <b>E</b>                                     |            |                   |                            |                                     |              |   |
| 9  |                                                        | cane                                | 7 4                                              | 7                                                                                                    | 🔘 Nuovo foglio d                                                                                                    | i lavoro:                                                  |                                              |            |                   |                            |                                     |              |   |
| 10 |                                                        | cane                                | 8 3                                              | 5                                                                                                    | Nuova cartella                                                                                                    | di lavoro                                                  |                                              |            |                   |                            |                                     |              |   |
| 11 |                                                        | cane                                | 9 5                                              | 6                                                                                                    | Dissilant shaft                                                                                                    | . K. J                                                     |                                              |            |                   |                            |                                     |              |   |
| 12 |                                                        | cane 1                              | 0 4                                              | 5                                                                                                    | Riepliogo stati                                                                                                    |                                                            |                                              |            |                   |                            |                                     |              | = |
| 13 |                                                        |                                     |                                                  |                                                                                                    |                                                                                                    | ienza per media: 95 /0                                     | ,<br>                                        |            |                   |                            |                                     |              |   |
| 14 | dati grezzi del                                        | comportamento c                     | li scodinzolio del cane v                        | verso familiare                                                                                                    | K-esimo più gr                                                                                                    | ande:                                                      |                                              |            |                   |                            |                                     |              |   |
| 15 |                                                        |                                     |                                                  |                                                                                                    | K-esimo più pio                                                                                                    | colo:                                                      |                                              |            |                   |                            |                                     |              |   |
| 16 |                                                        |                                     | ]                                                |                                                                                                    |                                                                                                    |                                                            |                                              |            |                   |                            |                                     |              |   |
| 17 |                                                        |                                     |                                                  |                                                                                                    |                                                                                                    |                                                            |                                              |            |                   |                            |                                     |              |   |

B) Selezionare l'intervallo di input cioè le due colonne (dx e sx);

- 1. spuntare etichetta nella prima riga;
- 2. intervallo di output (una casella vuota);
- 3. spuntare riepilogo statistiche;
- 4. Poi OK (vedi prox slide;

NB verificare se sono spuntate le colonne .

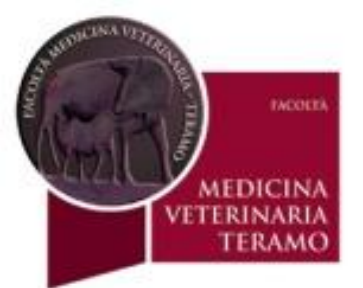

| G       |                   | 9 - (2 - ) =                                       |                          | 1000                                                                     | 100                  | a la car                               | Cartel1                             | - Microsoft Exce               |                                       | 100 C 100 C 100                          |           | -          | and a    | 1                             |                   |             | x          |
|---------|-------------------|----------------------------------------------------|--------------------------|--------------------------------------------------------------------------|----------------------|----------------------------------------|-------------------------------------|--------------------------------|---------------------------------------|------------------------------------------|-----------|------------|----------|-------------------------------|-------------------|-------------|------------|
| _       | Hor               | ne Inserisci                                       | Layout di pagin          | a Formule Dati                                                           | Revisione            | Visualizza Co                          | mponenti ag                         | giuntivi                       |                                       |                                          |           |            |          |                               |                   | 0 - 🕫       | <b>p</b> 3 |
| I<br>Ac | Da Da<br>cess Web | Da Da altre<br>testo origini<br>Carica dati estern | connessioni<br>esistenti | Aggiorna<br>tutti v Proprietà<br>connessioni<br>Proprietà<br>connessioni | egamenti <b>Ž↓</b> [ | AZA<br>Prdina Filtro<br>Ordina e filtr | K Cancella<br>Riapplica<br>Avanzate | Testo in Rimu<br>colonne dupli | ovi Convalio<br>cati dati ▼<br>Strume | da Consolida Analisi di<br>simulazione + | Raggruppa | a Separa S | ubtotale | ∃ Mostra dett<br>∃ Nascondi d | aglio<br>ettaglio | Analisi dat | ti         |
|         | J4                | <del>-</del> (9                                    | $f_{x}$                  |                                                                          |                      |                                        |                                     |                                |                                       |                                          |           |            |          |                               |                   |             |            |
|         |                   | А                                                  |                          | В                                                                        | С                    | D                                      |                                     | E                              | F                                     | G                                        | Н         | 1          | J        | K                             | L                 | M           | T          |
| 1       |                   | esempio an                                         | alisi                    |                                                                          |                      |                                        | scodinz                             | olio verso dx                  |                                       | scodinzolio verso sx                     |           |            |          |                               |                   |             |            |
| 2       | unità di          | misura: numer                                      | o eventi per 30          | s scodinzolio verso dx                                                   | scodinzolio ve       | rso sx                                 |                                     |                                |                                       |                                          |           |            |          |                               |                   |             |            |
| 3       |                   |                                                    | cane                     | 1 3                                                                      | 7                    |                                        | Media                               |                                | 3,9                                   | Media                                    | 5,9       |            |          | -                             |                   |             | -          |
| 4       |                   |                                                    | cane                     | 2 5                                                                      | 8                    |                                        | Errore st                           | andard                         | 0,378594                              | Errore standard                          | 0,406885  |            |          | -                             |                   |             | -          |
| 5       |                   |                                                    | cane                     | 3 6                                                                      | 5                    |                                        | Mediana                             |                                | 4                                     | Mediana                                  | 5,5       |            |          |                               |                   |             | -          |
| 7       |                   |                                                    | cane                     | 4 4<br>5 2                                                               | ,<br>5               |                                        | Deviazio                            | ne standard                    | 1 197219                              | Nioua<br>Deviazione standard             | 1 286684  |            |          |                               |                   |             | -          |
| 8       |                   |                                                    | cane                     | 6 2                                                                      | 4                    |                                        | Varianza                            | campionaria                    | 1,433333                              | Varianza campionaria                     | 1,655556  |            |          |                               |                   |             |            |
| 9       |                   |                                                    | cane                     | 7 4                                                                      | 7                    |                                        | Curtosi                             |                                | -0,36854                              | Curtosi                                  | -1,19415  |            |          | _                             |                   |             |            |
| 10      |                   |                                                    | cane                     | 8 3                                                                      | 5                    |                                        | Asimme                              | tria                           | 0,233098                              | Asimmetria                               | 0,226898  |            |          |                               |                   |             |            |
| 11      |                   |                                                    | cane                     | 9 5                                                                      | 6                    |                                        | Intervall                           | 0                              | 4                                     | Intervallo                               | 4         |            |          |                               |                   |             | 1          |
| 12      |                   |                                                    | cane 1                   | 0 4                                                                      | 5                    |                                        | Minimo                              |                                | 2                                     | Minimo                                   | 4         |            |          |                               |                   |             |            |
| 13      |                   |                                                    |                          |                                                                          |                      |                                        | Massimo                             | )                              | 6                                     | Massimo                                  | 8         |            |          |                               |                   |             |            |
| 14      | d                 | ati grezzi del co                                  | mportamento o            | li scodinzolio del cane v                                                | verso familiare      |                                        | Somma                               |                                | 39                                    | Somma                                    | 59        |            |          |                               |                   |             |            |
| 15      |                   |                                                    |                          |                                                                          |                      |                                        | Contegg                             | io                             | 10                                    | Conteggio                                | 10        |            |          |                               |                   |             |            |
| 16      |                   |                                                    |                          |                                                                          |                      |                                        |                                     |                                |                                       |                                          |           |            |          |                               |                   |             | -          |
| 17      |                   |                                                    |                          |                                                                          |                      |                                        |                                     |                                |                                       |                                          |           |            |          |                               |                   |             |            |
| 18      |                   |                                                    |                          |                                                                          |                      |                                        |                                     |                                |                                       |                                          |           |            |          |                               |                   |             | +          |
| 20      |                   |                                                    |                          |                                                                          |                      |                                        |                                     |                                |                                       |                                          |           |            |          |                               |                   |             |            |
| 20      |                   |                                                    |                          |                                                                          |                      |                                        |                                     |                                |                                       |                                          |           |            |          |                               |                   |             | -L         |
| 22      |                   |                                                    |                          |                                                                          |                      |                                        |                                     |                                |                                       |                                          |           |            |          |                               |                   |             |            |
| 23      |                   |                                                    |                          |                                                                          |                      |                                        |                                     |                                |                                       |                                          |           |            |          |                               |                   |             |            |
| 24      |                   |                                                    |                          |                                                                          |                      |                                        |                                     |                                |                                       |                                          |           |            |          |                               |                   |             |            |

C) Nella tabella i risultati della statistica descrittiva.

per fare un grafico selezionare le medie e l'errore standard e copiarlo a parte (vedi prox slide).

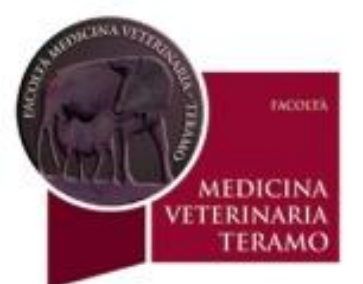

|                                                                                                    | COLUMN TWO IS                                                                                 | Cartel1 - Microsoft Excel                  | and the second second                                                      | and the second second                     |       | _ 0 X   |
|----------------------------------------------------------------------------------------------------|-----------------------------------------------------------------------------------------------|--------------------------------------------|----------------------------------------------------------------------------|-------------------------------------------|-------|---------|
| Home Inserisci Layout di pagina Formule                                                             | le Dati Revisione Visualizza                                                                  | Componenti aggiuntivi                      |                                                                            |                                           |       | 🔞 – 🗖 🗙 |
| Tabella Tabella<br>pivot *<br>Tabelle Immagine ClipArt Forme SmartArt<br>Illustrazioni              | amma<br>Grafico Grafico Grafico Grafico<br>a linee * a torta * a barre * ad area *<br>onne 2D | Grafico a Altri<br>dispersione * grafici * | Casella Intestazione e WordArt Ric<br>di testo piè di pagina * fi<br>Testo | 2 μ Ω<br>a della Oggetto Simbolo<br>rma * |       |         |
|                                                                                                    |                                                                                               |                                            |                                                                            |                                           |       | 2       |
| A B C D                                                                                             | н                                                                                             | I J K                                      | L M N                                                                      | O P                                       | Q R S | Т       |
| 1 dx sx Col                                                                                         | Colonne raggruppate                                                                           |                                            |                                                                            |                                           |       |         |
| 2     Media Scodinzolio     3,9     5,9       3     Errore standard     0,37859     0,40689       4 | Mette a confronto i valori<br>delle categorie mediante<br>rettangoli verticali.               | Media Sco                                  | dinzolio                                                                   |                                           |       |         |
| 5 Cili<br>6 7                                                                                       | delle categorie non è<br>importante o per visualizzare<br>conteggi di elementi, come in       |                                            |                                                                            |                                           |       |         |
| 8                                                                                                   | un istogramma.                                                                                |                                            |                                                                            |                                           |       |         |
| 9 Coni                                                                                              | i                                                                                             |                                            |                                                                            |                                           |       |         |
|                                                                                                    |                                                                                               |                                            |                                                                            | _                                         |       |         |
| 13 Piram                                                                                            | midi                                                                                          |                                            |                                                                            |                                           |       |         |
| 14                                                                                                  |                                                                                               |                                            |                                                                            |                                           |       |         |
| 15                                                                                                  |                                                                                               | dx                                         | SX                                                                         |                                           |       |         |
| 16                                                                                                  |                                                                                               |                                            |                                                                            |                                           |       |         |
| 17 III II                                                                                           | <u>T</u> utti i tipi di grafico                                                               |                                            |                                                                            |                                           |       |         |
| 18                                                                                                  |                                                                                               |                                            |                                                                            |                                           |       |         |
| 19                                                                                                  |                                                                                               |                                            |                                                                            |                                           |       |         |
| 20                                                                                                  |                                                                                               |                                            |                                                                            |                                           |       |         |
| 21                                                                                                  |                                                                                               |                                            |                                                                            |                                           |       |         |
| 22                                                                                                  |                                                                                               |                                            |                                                                            |                                           |       |         |

D) Le medie copiate a parte vengono selezionate poi si clicca su Inserisci, poi su istogramma o altro grafico congruo, poi sul tipo di grafico desiderato (matematicamente significativo!!) Inserire le barre di errore (vedi prox slide).

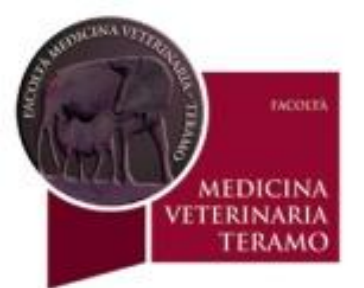

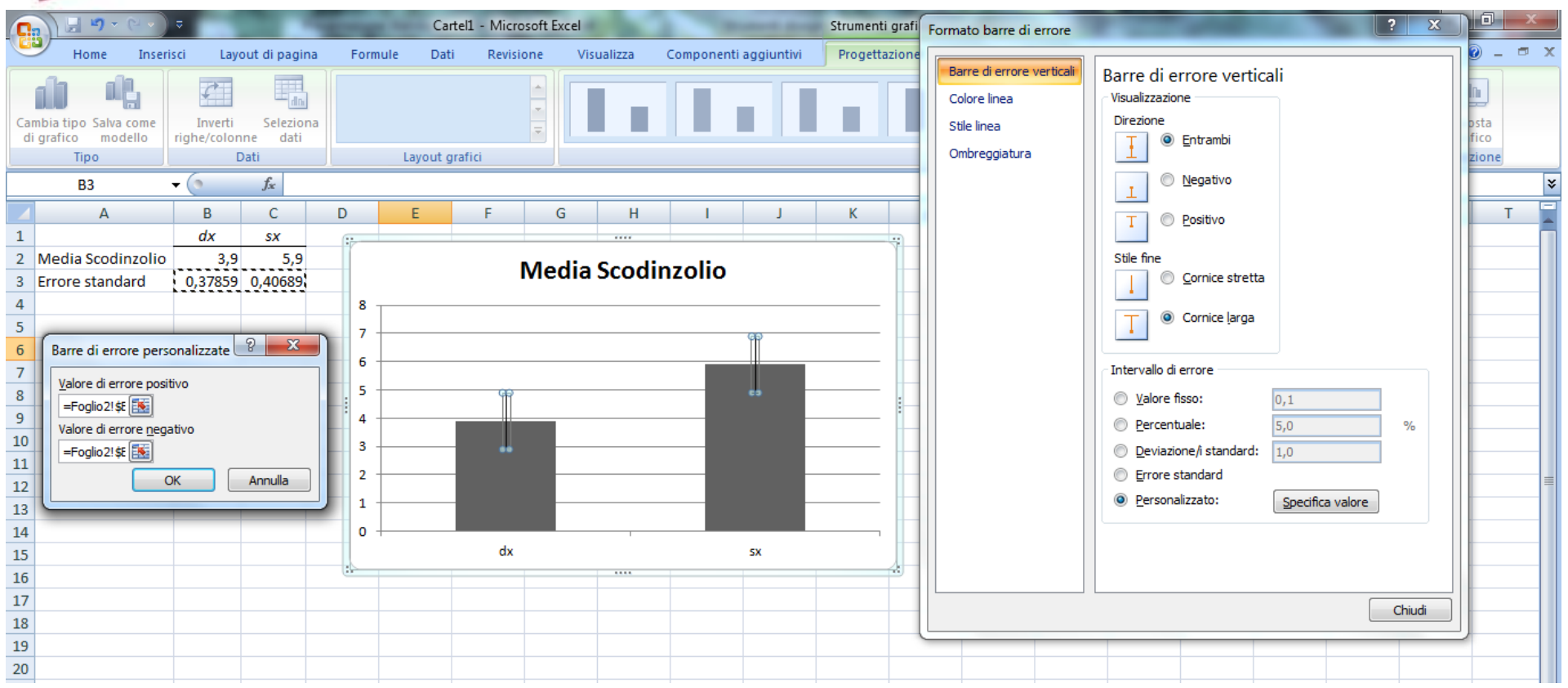

E) Selezionare il grafico e cliccare su layout poi su barre di errore (se non presente l'elemento selezioarlo e aggiungerlo da componenti aggiuntivi ecc.); poi clic su barre di errore con errore standard; poi clic con tasto dx sulle barre; poi su formato barre di errore, si apre la schermata grande e selezionare la barra desiderata (opportuna) poi selezionare personalizzato e specifica valore nella finestrella piccola che si apre selezionare entrambi i valori in riga 3, poi ok (vedi prox slide).

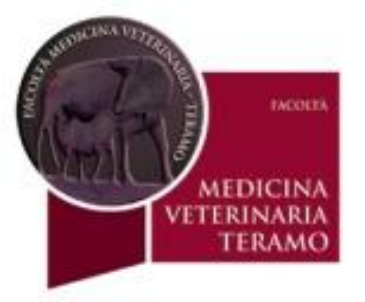

#### **GRAFICO ULTIMATO CON BARRE DI ERRORE**

(volendo si può scegliere colore ecc.)

#### Media Scodinzolio

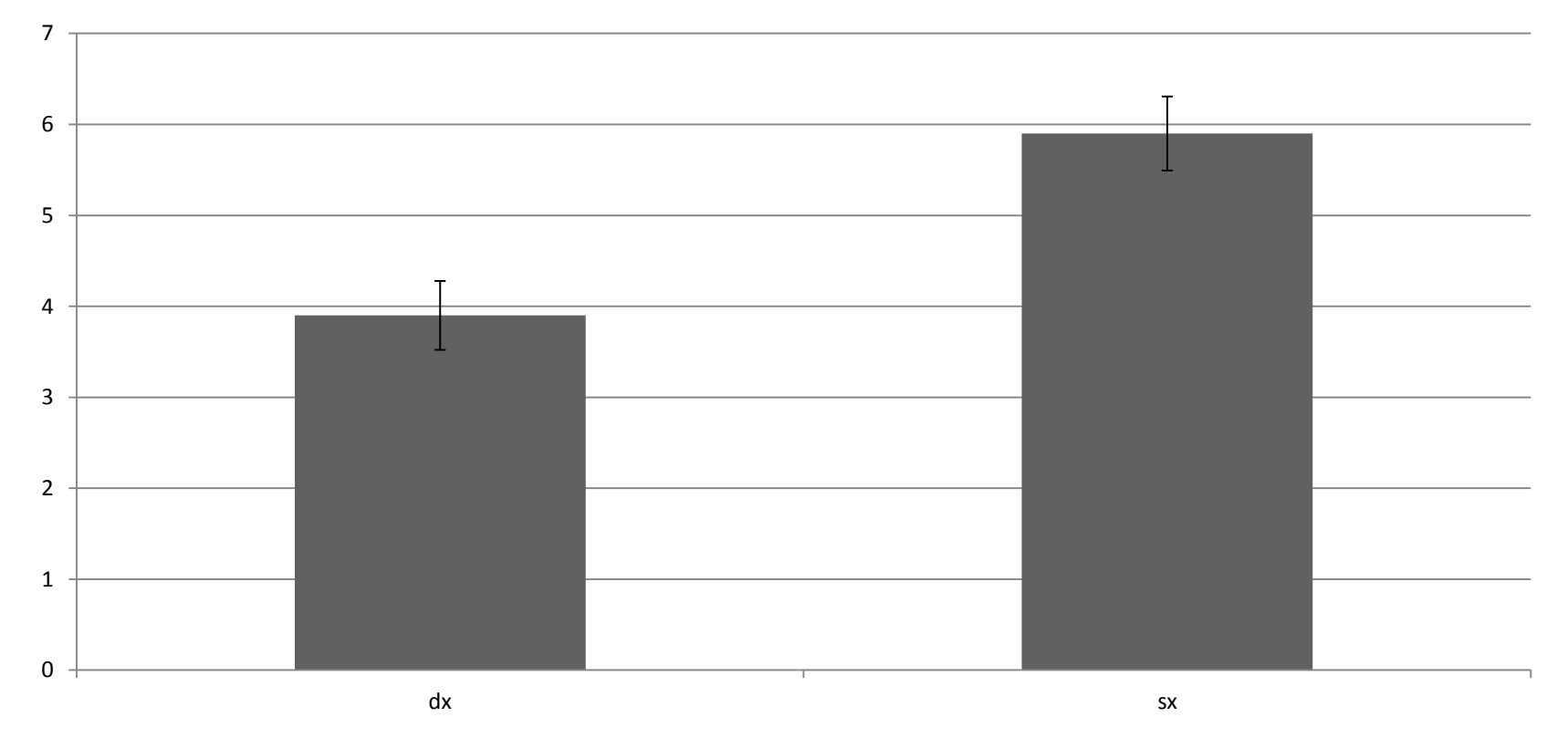

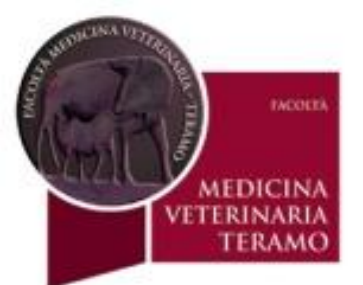

#### ANOVA (Analisi della Varianza)

| 0.           |                                                                        | and the second                                    | and the second second s | and a  | Cartel1 -                                                                                                    | Microsoft E              | xcel                                        | 1.4          | 1.7                       |      |            | 101            |                       |                                   | _ 0       | x    |
|--------------|------------------------------------------------------------------------|---------------------------------------------------|----------------------------------------------------------------------------------------------------|--------|----------------------------------------------------------------------------------------------------|--------------------------|---------------------------------------------|--------------|---------------------------|------|------------|----------------|-----------------------|-----------------------------------|-----------|------|
| 9            | Home Inserisci Layout di pagina                                        | a Formule Dati                                    | Revisione Visualizz                                                                                                    | ta Co  | mponenti agg                                                                                                    | iuntivi                  |                                             |              |                           |      |            |                |                       |                                   | 🥝 🗕       | 🗖 X  |
| Da<br>Access | Da Da Da altre<br>Web testo origini Connessioni<br>Carica dati esterni | Aggiorna<br>tutti - Modifica collo<br>Connessioni | egamenti A Z A Z Z Z Z Z Z Z Z Z Z Z Z Z Z Z Z                                                                                                    | Filtro | K Cancella<br>Riapplica<br>Avanzate<br>ra                                                                                                    | Testo in R<br>colonne du | muovi Convalic<br>uplicati dati •<br>Strume | da Consolida | Analisi di<br>simulazione | Ragg | Iruppa Sep | para Subtotale | @클 Mostra<br>"클 Nasco | a dettaglio<br>ndi dettaglio<br>🕞 | Analisi d | lati |
|              | E1 • (* f <sub>x</sub>                                                 |                                                   |                                                                                                    |        |                                                                                                    |                          |                                             |              |                           |      |            |                |                       |                                   |           | *    |
|              | А                                                                      | В                                                 | С                                                                                                    | D      | E                                                                                                    | F                        | G                                           | Н            | 1                         | J    | К          | L              | М                     | N                                 | 0         | P    |
| 1            | esempio analisi                                                        |                                                   |                                                                                                    | _      |                                                                                                    |                          |                                             |              |                           |      |            |                |                       |                                   |           |      |
| 2 ur         | nità di misura: numero eventi per 30s                                  | scodinzolio verso dx                              | scodinzolio verso sx                                                                                                    | Ana    | ilisi varianza: a                                                                                                    | d un fattore             |                                             |              | ? ×                       |      |            |                |                       |                                   |           |      |
| 3            | cane 1                                                                 | 1 3                                               | 7                                                                                                    | In     | put                                                                                                    |                          |                                             |              |                           |      |            |                |                       |                                   |           |      |
| 4            | cane 2                                                                 | 2 5                                               | 8                                                                                                    | Ir     | ntervallo di inpu                                                                                                    | t:                       | \$B\$2:\$C\$12                              | <b>1</b>     | OK                        |      |            |                |                       |                                   |           |      |
| 5            | cane 3                                                                 | 3 <b>6</b>                                        | 5                                                                                                    |        | )ati raccrupaati                                                                                                    | DOCI                     | Colonno                                     |              | Annulla                   |      |            |                |                       |                                   |           |      |
| 6            | cane 4                                                                 | 4 4                                               | 7                                                                                                    |        | au raggruppau                                                                                                    | per:                     | <u>C</u> olorine <u>Riche</u>               |              |                           |      |            |                |                       |                                   |           |      |
| 7            | cane 5                                                                 | 5 3                                               | 5                                                                                                    |        | Etichette nell                                                                                                    | a prima riga             |                                             |              | <u> </u>                  |      |            |                |                       |                                   |           |      |
| 8            | cane 6                                                                 | 5 2                                               | 4                                                                                                    |        | Ufa: 0.05                                                                                                    |                          |                                             |              |                           |      |            |                |                       |                                   |           |      |
| 9            | cane 7                                                                 | 7 4                                               | 7                                                                                                    |        | ula. 0,00                                                                                                    |                          |                                             |              |                           |      |            |                |                       |                                   |           |      |
| 10           | cane 8                                                                 | B 3                                               | 5                                                                                                    | 0      | pzioni di output                                                                                                    |                          |                                             |              |                           |      |            |                |                       |                                   |           |      |
| 11           | cane 9                                                                 | 9 5                                               | 6                                                                                                    | (      | ) Intervallo di (                                                                                                    | outout:                  | \$E\$2                                      | <b>1</b>     |                           |      |            |                |                       |                                   |           |      |
| 12           | cane 10                                                                | 0 4                                               | 5                                                                                                    |        | A strange for the strange of the strange of the |                          |                                             |              |                           |      |            |                |                       |                                   |           | =    |
| 13           |                                                                        |                                                   |                                                                                                    | 0      | Nuovo togilo                                                                                                    | di lavoro:               |                                             |              |                           |      |            |                |                       |                                   |           |      |
| 14           |                                                                        |                                                   |                                                                                                    | 0      | ) Nuova car <u>t</u> el                                                                                                    | a di lavoro              |                                             |              |                           |      |            |                |                       |                                   |           |      |
| 15           |                                                                        |                                                   |                                                                                                    |        |                                                                                                    | _                        |                                             |              |                           |      |            |                |                       |                                   |           |      |
| 16           |                                                                        |                                                   |                                                                                                    |        |                                                                                                    |                          |                                             |              |                           |      |            |                |                       |                                   |           |      |
| 17           |                                                                        |                                                   |                                                                                                    |        |                                                                                                    |                          |                                             |              |                           |      |            |                |                       |                                   |           |      |
| 18           |                                                                        |                                                   |                                                                                                    |        |                                                                                                    |                          |                                             |              |                           |      |            |                |                       |                                   |           |      |
| 19           |                                                                        |                                                   |                                                                                                    |        |                                                                                                    |                          |                                             |              |                           |      |            |                |                       |                                   |           |      |

#### Copiare i dati grezzi in altro foglio

1. Selezionare dati;

2. Selezionare analisi dati in alto a dx;

3. selezionare nella finestrella analisi varianza ad un fattore e selezionare l'intervallo di input, colonne, etichette nella prima riga, intervallo di output, alfa settato a 0,05 oppure 0,01. (vedi prox slide

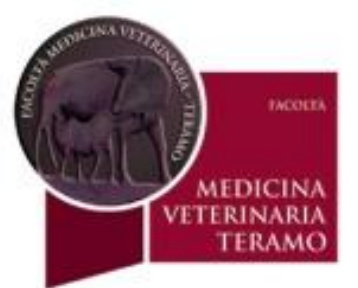

#### ANOVA (Analisi della Varianza)

| C   |                                           | a second second      | 100                  | and and            | Cartel1 - Microsoft Exe | el        | 100       | 100            | 100        | -            | and a second                     |             | - 0 ×     |
|-----|-------------------------------------------|----------------------|----------------------|--------------------|-------------------------|-----------|-----------|----------------|------------|--------------|----------------------------------|-------------|-----------|
|     | Home Inserisci Layout di pagina           | Formule Dati         | Revisione Visualiz   | za Com             | ponenti aggiuntivi      |           |           |                |            |              |                                  |             | 0 - 🗖 🛛   |
| Inc | Calibri • 11                              | · A · A · ≡ ≡        | Testo a              | capo<br>e centra * | Generale ▼              | Formattaz | ione Form | atta Stil      | i Inseriso | i Elimina Fo | Σ Somma automat<br>Riempimento τ | ica * Arrow | Trova e   |
|     | Appunti 🕞 Carattere                       | 6                    | Allineamento         | G                  | Numeri 🕞                | condizion | Stili     | ibelia · cella |            | Celle        | N                                | lodifica    | seleziona |
|     | J18 <del>-</del> (* <i>f</i> <sub>x</sub> |                      |                      |                    |                         |           |           |                |            |              |                                  |             |           |
|     | A                                         | В                    | С                    | D                  | E                       |           | F         | G              | Н          | 1            | J                                | К           | L         |
| 1   | esempio analisi                           |                      |                      |                    | Analisi varianza: ad u  | n fattore |           |                |            |              |                                  |             |           |
| 2   | unità di misura: numero eventi per 30s    | scodinzolio verso dx | scodinzolio verso sx |                    |                         |           |           |                |            |              |                                  |             |           |
| 3   | cane 1                                    | 3                    | 7                    |                    | RIEPILOGO               |           |           |                |            |              |                                  |             |           |
| 4   | cane 2                                    | 5                    | 8                    |                    | Gruppi                  |           | Conteggio | Somma          | Media      | Varianza     |                                  |             |           |
| 5   | cane 3                                    | 6                    | 5                    |                    | scodinzolio verso dx    |           | 10        | 39             | 3,9        | 1,433333     |                                  |             |           |
| 6   | cane 4                                    | 4                    | 7                    |                    | scodinzolio verso sx    |           | 10        | 59             | 5,9        | 1,655556     |                                  |             |           |
| 7   | cane 5                                    | 3                    | 5                    |                    |                         |           |           |                |            |              |                                  |             |           |
| 8   | cane 6                                    | 2                    | 4                    |                    |                         |           |           |                |            |              |                                  |             |           |
| 9   | cane 7                                    | 4                    | 7                    |                    | ANALISI VARIANZA        |           |           |                |            |              |                                  |             |           |
| 10  | cane 8                                    | 3                    | 5                    |                    | Origine della vari      | azione    | SQ        | gdl            | MQ         | F            | Valore di significatività        | F crit      |           |
| 11  | cane 9                                    | 5                    | 6                    |                    | Tra gruppi              |           | 20        | 1              | 20         | 12,94964     | 0,002053763                      | 4,413873    |           |
| 12  | cane 10                                   | 4                    | 5                    |                    | In gruppi               |           | 27,8      | 18             | 1,544444   |              |                                  |             |           |
| 13  |                                           |                      |                      |                    |                         |           |           |                |            |              |                                  |             |           |
| 14  |                                           |                      |                      |                    | Totale                  |           | 47,8      | 19             |            |              |                                  |             |           |
| 15  |                                           |                      |                      |                    |                         |           |           |                |            |              |                                  |             |           |
| 16  |                                           |                      |                      |                    |                         |           |           |                |            |              |                                  |             |           |
| 1/  |                                           |                      |                      |                    |                         |           |           |                |            |              |                                  |             |           |
| 18  |                                           |                      |                      |                    |                         |           |           |                |            |              |                                  |             |           |
| 19  |                                           |                      |                      |                    |                         |           |           |                |            |              |                                  |             |           |
| 20  |                                           |                      |                      |                    |                         |           |           |                |            |              |                                  |             |           |
| 22  |                                           |                      |                      |                    |                         |           |           |                |            |              |                                  |             |           |
| 23  |                                           |                      |                      |                    |                         |           |           |                |            |              |                                  |             |           |
| 2.5 |                                           |                      |                      |                    |                         |           |           |                |            |              |                                  |             |           |

I risultati ottenuti dell'analisi statistica indicano una differenza significativa tra i due fenomeni scodinzolio verso dx comparato con quello verso sx Vedi valore di significativita = 0,002 che è minore dell'alfa settato a 0,5 (vedi prox slide)

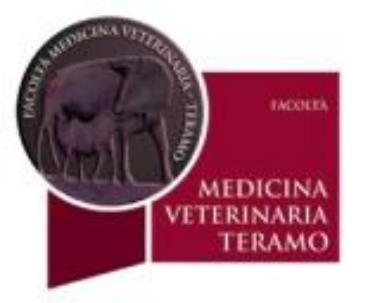

# CONCLUSIONI: il comportamento di scodinzolio verso un familiare è lateralizzato (p<0,05).

NB notare asterisco sul grafico

#### Media Scodinzolio

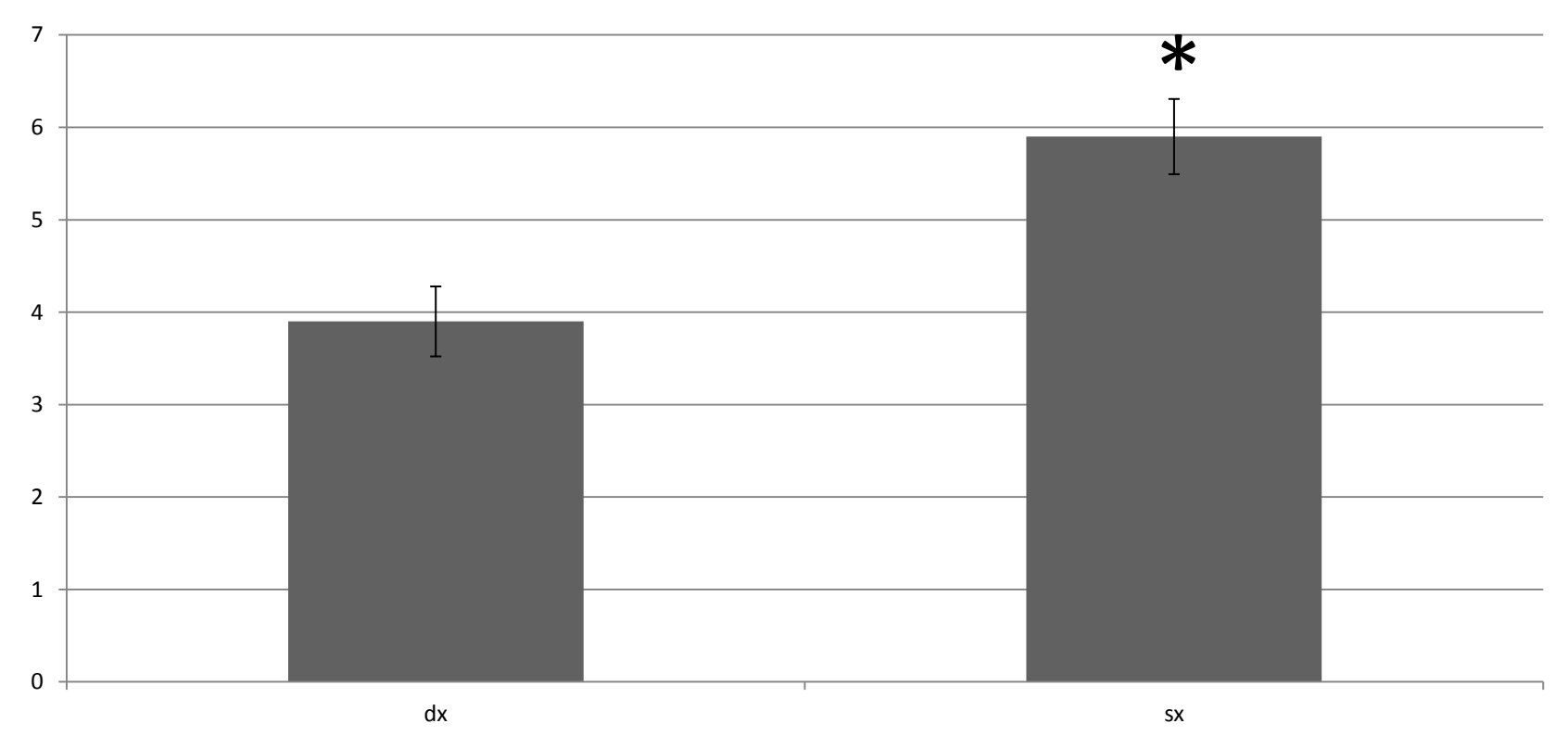